## 2022-2023 Bowling Green School Registration Information

## Step 1- Instructions for Creating a Family Portal Login

- Please go to <u>www.bgsbucs.com</u>.
- Click the Create Account action button in the Step1 section
- Click the Create New Family Portal Account link near the bottom

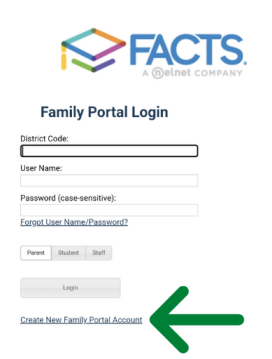

- Enter (**BG-LA**) into the District Code field.
- Enter in the Email field your email address as provided in your application to the school.
- Click the **Create Account** button.
- You will receive an email from FACTS SIS Customer Support containing a link that will allow you to create your username and password. For security purposes the link will remain active for 6 hours.
- Please click on the link. A Change/Create Password screen will open. You may use the default username provided, or create a new username. Then type in your desired password into the Password field and Confirm Field.
- Click on the Save Username and/or Password button.
- Close the window.
- Log into Family Portal as instructed below.

## Step 2- To access Family Portal:

- Please go to www.bgsbucs.com
- Select Register Here action button in the Step 2 section
- Enter (**BG-LA**) into the District Code field.
- Type in your username and password. If you have forgotten your username or password, please click on the link provided.
- After logging in, click on **Apply/Enroll** in the left menu.
- Click on the Enrollment/Reenrollment link.
- CLICK HERE FOR OPEN ENROLLMENT should appear
- All names of currently enrolled students should appear

- Click Start Enrollment Packet (You will need to enter your child's social security number)
- Most information will auto populate, but please verify the accuracy of all information.
- Billing information will only need to be entered during the first student's enrollment, but a payment will be processed individually for each student.
- You should see this after submitting the enrollment packet.
- Click **Enrollment** in either place to return to the list of students.

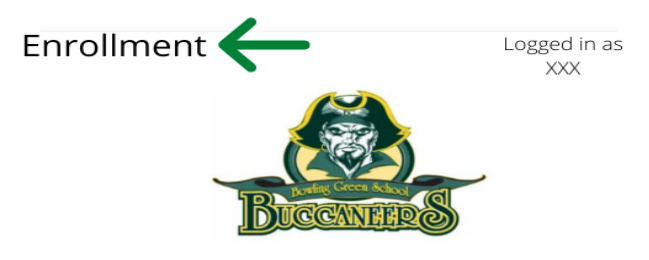

## **Enrollment Packet Submitted**

Your enrollment packet has been submitted. You will receive and email from the school once they review and accept the enrollment packet.

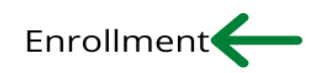

- Begin the enrollment process for each additional student.
- You can verify the packet status here

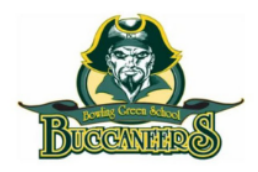

| School Year: 2022-202 | 3         |                      |                          |     |
|-----------------------|-----------|----------------------|--------------------------|-----|
| Student               | For Grade | Packet Status        |                          |     |
|                       | 10        | Submitted<br>2/19/22 | Instructions & Resources | PDE |
|                       | 08        | Submitted<br>2/19/22 | Instructions & Resources | PDE |
|                       | 06        | Submitted<br>2/19/22 | Instructions & Resources | PDF |
|                       |           |                      |                          |     |

This section will say "Start Enrollment Packet" at the beginning of the process.